#### 6章 開札後処理

#### 6-1.入札書提出後の処理

開札の結果,次の通知書が発注者より発行されます。 この章では,開札後(入札書提出後)の各通知書の受領について説明します。

- 1.落札者が決定した場合 ……落札決定通知書
- 2.調査・保留の場合 ………落札等決定保留通知書
- 3.同価くじびきの場合 ………落札決定通知書
- 4. 再入札の場合 ………再入札通知書
- 5. 不落随契の場合 ………見積依頼書
- 6.取りやめの場合 ………入札 (見積合わせ)執行取消通知書

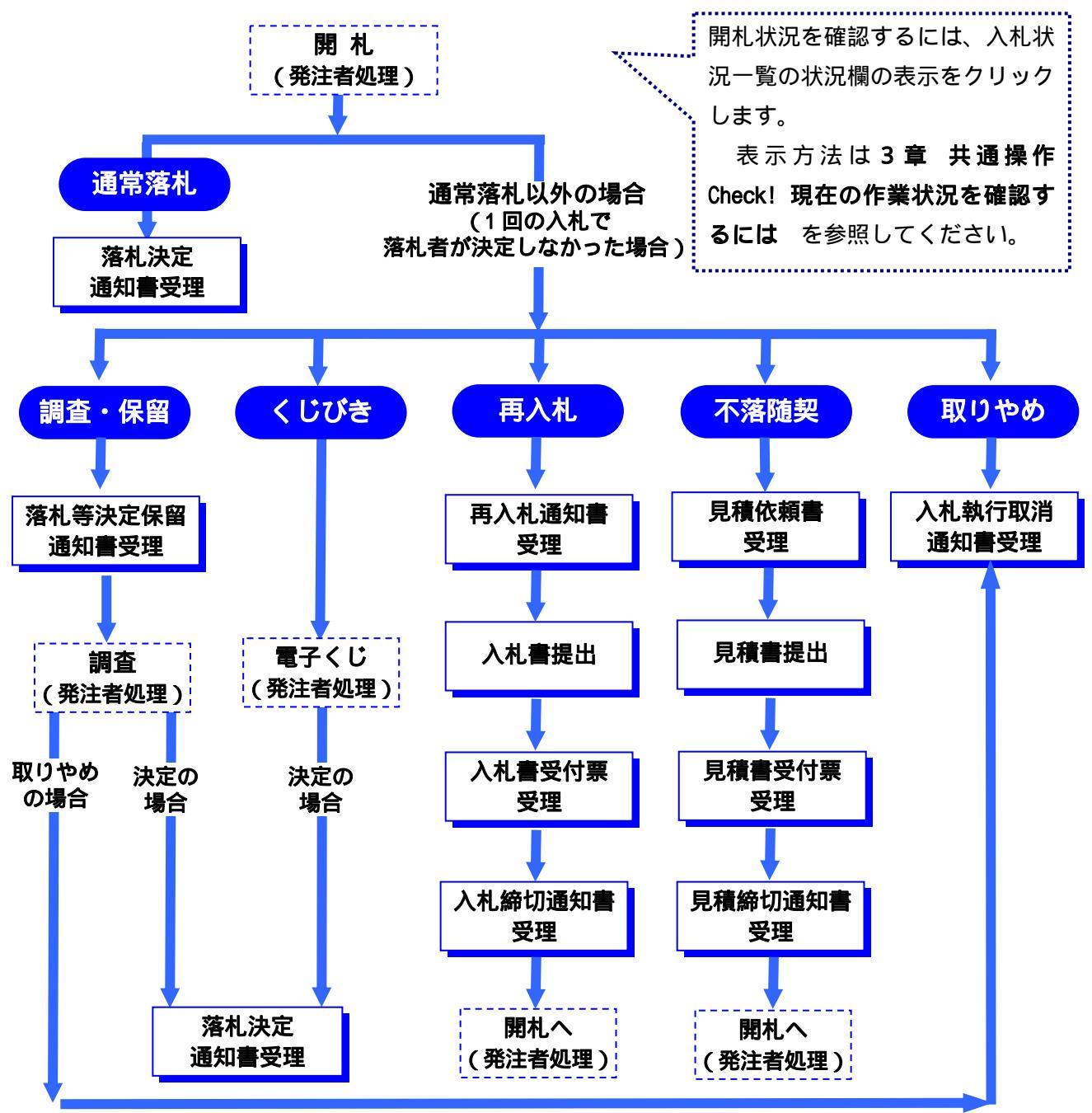

### 1. 落札者が決定した場合

開札の結果,落札者が決定した場合は,発注者より**落札決定通知書**が発行されます。 **落札決定通知書**は,落札者だけでなく入札参加者全員に発行されます。

処理の流れ

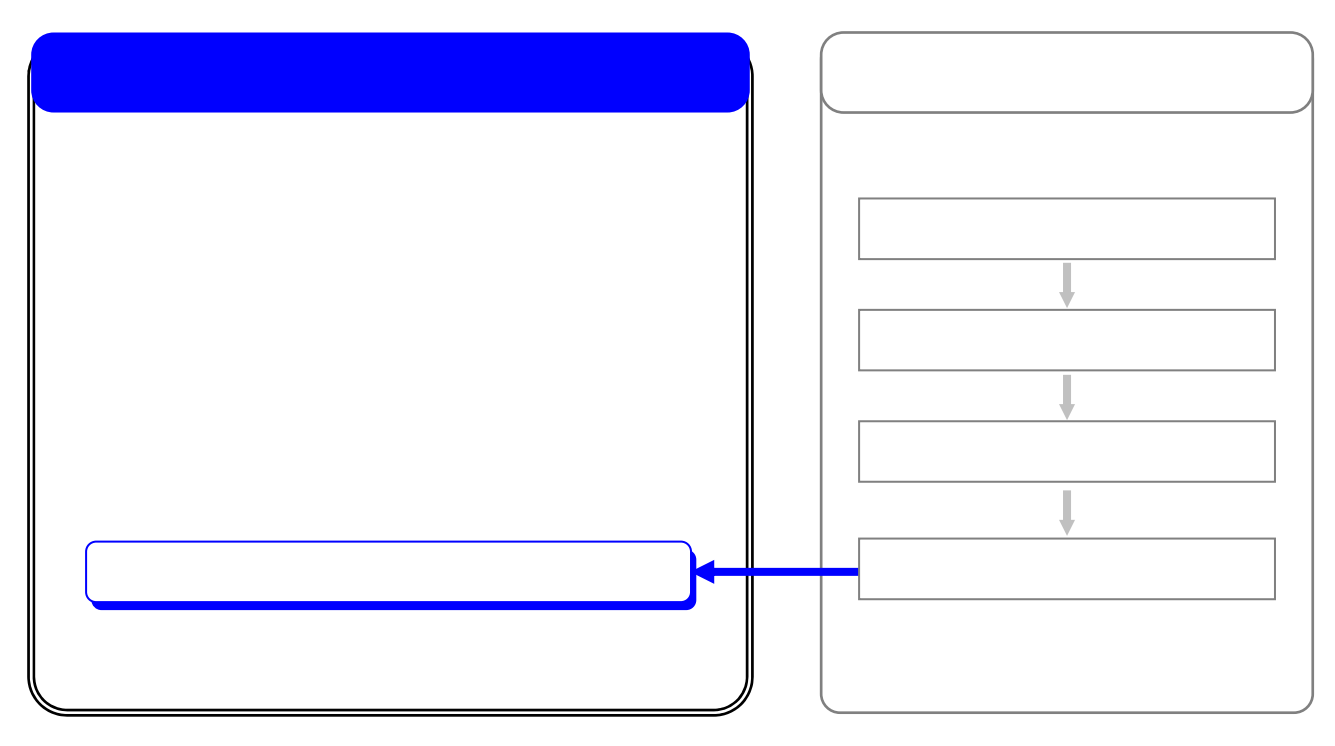

## 落札決定通知書の受理

発注者より発行された落札決定通知書を確認します。

| 🖉 CALS/EC - Microsoft Interr | net Explorer             | 入札状況一覧を表示します。 🔟         |
|------------------------------|--------------------------|-------------------------|
| 息室崎県                         | 2009年01月12日 10時52        | 3章 共通操作参照               |
|                              | 公共事業情報サービス 電子入札システム 公腸機能 | 7/                      |
| • 調達案件検索                     | 入札状況一                    | 覧                       |
| 9 簡易案件検索                     | 発注者 宮崎県県土整備部             | 表示案件 1-1                |
| 9 調達案件一覧                     | 企業ID 4500001000005101    | 全案件数 1                  |
| 0入札状況一覧                      | 商号 名称 電子入札企業01           | <b>d</b> 1 <b>b</b>     |
|                              | 代表者氏名 電子 一郎              |                         |
| 0 登録者情報                      |                          | 最新表示                    |
|                              | (6降順                     | 最新更新日時 2009.01.12 10:52 |
|                              |                          | D<br>表示<br>を            |
| One Po                       | int                      |                         |
| 操作ボタ                         | ンについて                    |                         |
| ۲ ک                          | ・・・・・・ 現在の画面に全ての案件が表     | 示されていない場合 , クリックして      |
|                              | 表示ページの切り替えを行い            | ます。                     |
| 晨新考                          | 表示 ・・・ クリックオスト 部字さわた     | タルで西桧あた行い 早新の一覧桂        |
| A(X 76/1 5                   |                          | ホけて丹侬糸を1」い,取机の一見旧       |
|                              | 報を表示します。                 | ,                       |
|                              |                          |                         |

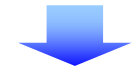

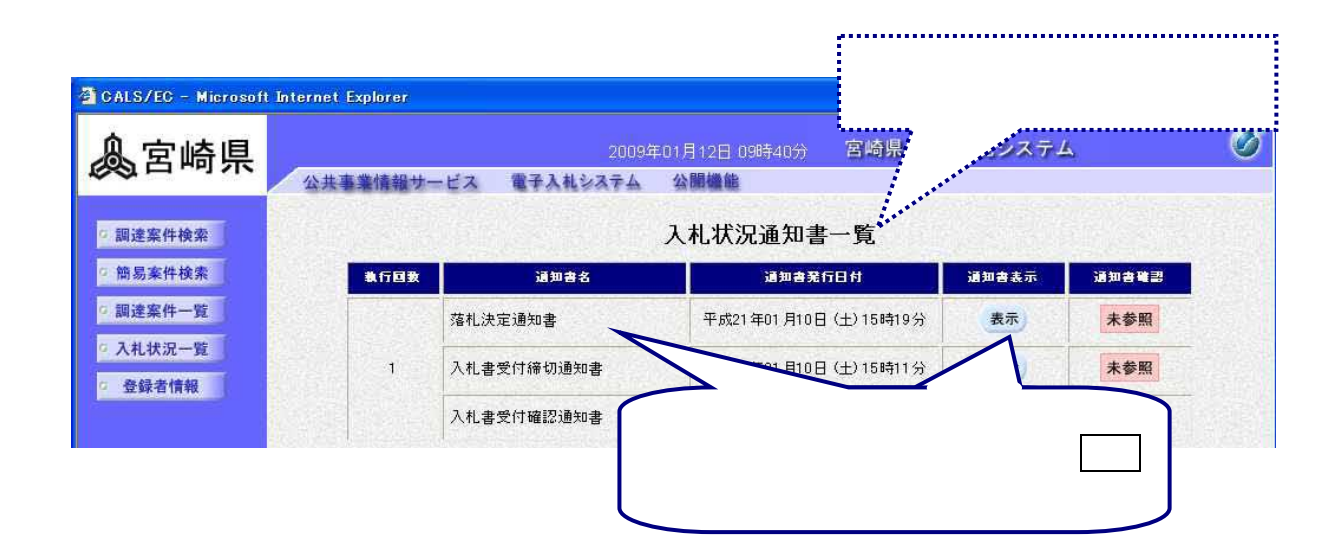

# (2)落札決定通知書の確認

| 🖉 CALS/EC - Microsoft Interr | net Explorer                                                                                                    | 落札決定通知書の内容を                           |
|------------------------------|----------------------------------------------------------------------------------------------------|---------------------------------------|
| 息宮崎県                         | 2005年04月28日 15時45分                                                                                                    | 確認します。                                |
|                              | 公共事業情報サービス 電子入札システム 検証機能 説明要求                                                                                                    | ~kJ                                   |
| ○ 調達案件検索                     | 落札決定通知                                                                                                    | 書                                     |
| ○ 調達案件一覧                     |                                                                                                    | 平成17年04月28日<br>宮崎県知事 安藤忠恕<br>〈技術検査課 〉 |
| NTUMIL SE                    | 企業ID :450000100000001<br>商号又は名称:(株)テスト1<br>代表者氏名 :土木 太郎 様                                                                                      |                                       |
|                              | 下記の調達案件について、落札者を決定しましたので通知します。                                                                                                    |                                       |
|                              | 52                                                                                                    |                                       |
|                              | 調達案件番号 : 450002802790020050016-00<br>調達案件名称 : 一般県道口号線 道路改良工事<br>開札日時 : 平成17年04月28日 15時38分<br>入札金額 : 90,000,000 円(税抜)<br>落札者<br>商号又は名称: (林)テスト1 | <b>戻る</b> をクリックする                     |
|                              | 代表者氏名 : 土木 太郎                                                                                                    | 2,八礼状況一覧に戻<br>ります。                    |
|                              | 印刷 保存                                                                                                    | <b>戻る</b>                             |
|                              |                                                                                                    |                                       |

| <u>Cone Point</u>                                                                                                    |  |
|----------------------------------------------------------------------------------------------------|--|
| 落札決定通知書の印刷,保存                                                                                                    |  |
| <b>落札決定通知書</b> は,落札者だけでなく入札参加業者全員に送付されます。<br>また,この通知書は何度でも表示・確認することができます。<br>必要に応じて,印刷,保存<br>印刷,保存の操作方法については,3章共通操作を参照してください。 |  |

#### 2.調査・保留の場合

入札において調査基準価格を下回る低入札があった場合には,調査及び審査のために落札者の決定 を保留し,後日処理を決定し入札を完了します。調査・保留を行うことが決定した場合は,発注者 より入札参加者全員に落札等決定保留通知書が発行されます。調査後,落札者決定の場合は落札決 定通知書,取りやめの場合は入札(見積合わせ)執行取消通知書が発行されます。

処理の流れ

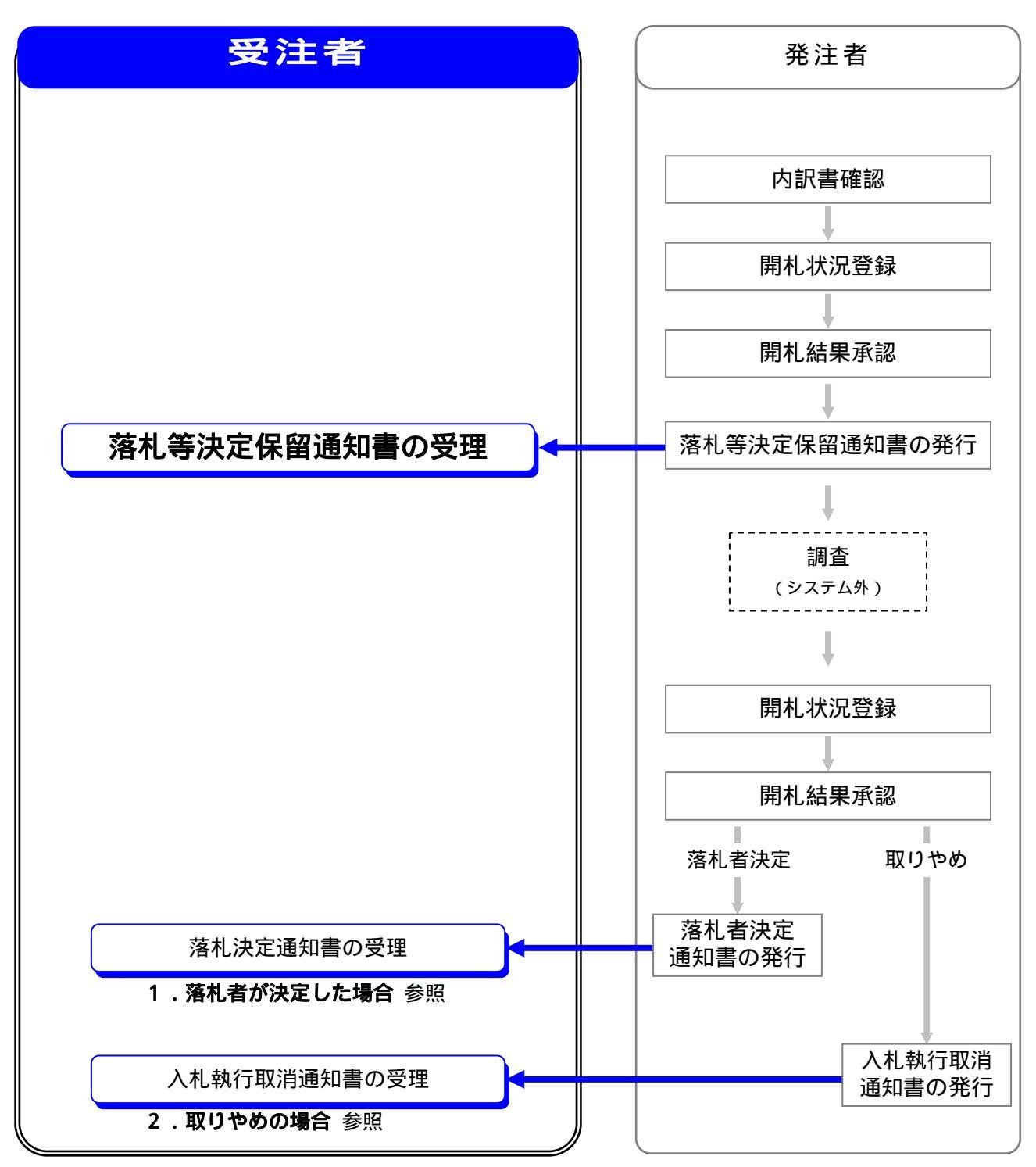

## 落札等決定保留通知書の受理

発注者より発行された**落札等決定保留通知書**を確認します。

| 🚈 CALS/EC - Microsoft Intern                                                                                                    | net Explorer                                   | 入札状況一覧を表示します。 🔟          |
|----------------------------------------------------------------------------------------------------|------------------------------------------------|--------------------------|
| 息室崎厚                                                                                                    | 2009年01月12日 10時52                              | 3章 共通操作参照                |
|                                                                                                    | 公共事業情報サービス 電子入札システム 公開機能                       | 1/                       |
| 9 調達案件検索                                                                                                    | 入札状況-                                          | ·覧                       |
| > 簡易案件検索                                                                                                    | 発注者 宮崎県県土整備部                                   | 表示案件 1-1                 |
| 9 調達案件一覧                                                                                                    | 企業ID 4500001000005101                          | 全案件数 1                   |
| • 入札状況一覧                                                                                                    | 商号 名称 電子入札企業01<br>代表者氏名 電子 一郎                  | <b>3</b> 1 🕑             |
| · 登録者情報                                                                                                    |                                                | 最新表示                     |
|                                                                                                    | 業件表示順手   公告日/公示日寺 🍼 💽 陰順                       | 最新更新日時 2009.01.12 10:52  |
|                                                                                                    | ♥ 受付票/通知書一覧欄                                   |                          |
|                                                                                                    | 1     一般県道口号線改良工事     クリックします。       1     管理課 | 表示<br>未参照有J <b>変更</b> 表示 |
| - One Po                                                                                                    | int                                            |                          |
|                                                                                                    |                                                |                          |
| 操作ホタ                                                                                                    | ンについて                                          |                          |
| <ul> <li>Image: Image: Ima</li></ul> | ・・・・・・ 現在の画面に全ての案件が表                           | 示されていない場合 , クリックして       |
|                                                                                                    | 表示ページの切り替えを行い                                  | ます。                      |
| 最新表                                                                                                    | <b>&amp;示</b> ・・・ クリックすると,設定された                | :条件で再検索を行い,最新の一覧情        |
|                                                                                                    | 報を表示します。                                       |                          |

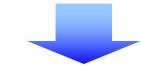

| CALS/EC - Microsoft                       | Internet Explorer |                        | <u>入札</u> ます                 | 状況通知書<br>。  | <b>計一覧</b> が表示さ |
|-------------------------------------------|-------------------|------------------------|------------------------------|-------------|-----------------|
| 。宮崎県                                      | 公共事業情報サ           | 2009년<br>- ビス 電子入札システム | ≠01月12日 10時53分 宮崎県 (<br>公開機能 |             | ۷. د            |
| 9 調達案件検索                                  |                   |                        | 入札状況通知書一覧                    |             |                 |
| 9 簡易案件検索                                  | 執行回致              | 通知書名                   | 這知書発行日付                      | 通知書表示       | 通知書確認           |
| ○ 調達案件一覧                                  |                   | 落札等決定保留通知書             | 平成21年01月12日(月)10時51分         | 3 表示        | 未参照             |
| <ul> <li>入礼状況一覧</li> <li>登録者情報</li> </ul> |                   | 見積書受付締切通知書             | #01月12日(月)10時46分             |             | 未参照             |
| 2. 鼓动目 间板                                 | 2                 | 見積書受付確認通知書             | 通知書名欄が <b>落札等</b>            | 決定保留通       | <b>鯂知書</b>      |
|                                           |                   | 見積依頼書                  | であることを確認し                    | 、通知書表示<br>す | ≂欄の             |
|                                           |                   | 入札書受付締切通知書             | 表示をクリックしま                    | 9。          |                 |
|                                           | 1                 | 入札書受付確認通知書             | 平成21年01月12日(月)10時34分         | } 表示        | 未参照             |

#### (2)落札等決定保留通知書の確認

| CALS/EC - Microsoft Intern | et Explorer                                                                                             | IV. |
|----------------------------|----------------------------------------------------------------------------------------------------|-----|
| ▲宮崎県                       |                                                                                                    | の   |
|                            | 公共事業情報サービス 電子入札システム 検証機能 説明要求 「月日」を 唯一の しみ 9。                                                           | 1   |
| ○ 調達案件検索                   | 落札等決定保留通知書                                                                                              |     |
| ○ 調達案件一覧                   | 平成17年04月28日                                                                                             |     |
| 0入村状況一階                    | 2回焼丸単 女板ごぶ<br>(技術検査課)                                                                                   |     |
| VIII DIAL 32               | 企業D : 450000100000001                                                                                   |     |
|                            | 商号又は名称:(株)テスト1                                                                                          |     |
|                            | 代表者氏名 : 土木 太郎 様                                                                                         |     |
|                            | 下記の調達案件について、落札者(随意契約の相手方)の決定を保留します。                                                                     |     |
|                            | 記                                                                                                    |     |
|                            | 調達案件番号 :450002802790020050001-00<br>調達案件名称 : 一般県道 ○○線道路改良工事<br>入札(見積合わせ)執行回数:1 回目<br>理由:××××××××××××のため |     |
|                            | 1234567890                                                                                              |     |
|                            |                                                                                                    |     |
|                            | 印刷 保存 戻る                                                                                                |     |
|                            | $\wedge$                                                                                                |     |
|                            |                                                                                                    |     |
|                            |                                                                                                    |     |
|                            |                                                                                                    |     |
|                            | ります。                                                                                                    | 12  |
|                            |                                                                                                    |     |

# **One Point**

#### 落札等決定保留通知書の印刷,保存

# One Point

落札等決定保留案件のその後の処理について

落札等決定保留の案件は発注者による調査・保留が行われた後,その結果によって,落
 札者決定の場合は落札決定通知書,取りやめの場合は取りやめ通知書が発行されます。
 落札決定通知書の受領については,1.落札者が決定した場合 を参照してください。
 入札執行取消通知書の受領については,6.取りやめの場合 を参照してください。

## 3.同価くじびきの場合

開札の結果,同額が入札されたためにくじびきを行うことが決定した場合は,入札書提出時に指定 したくじ番号にて抽選が行われます。

くじびきの結果は発注者によって登録され,その結果によって落札決定通知書が発行されます。

#### 処理の流れ

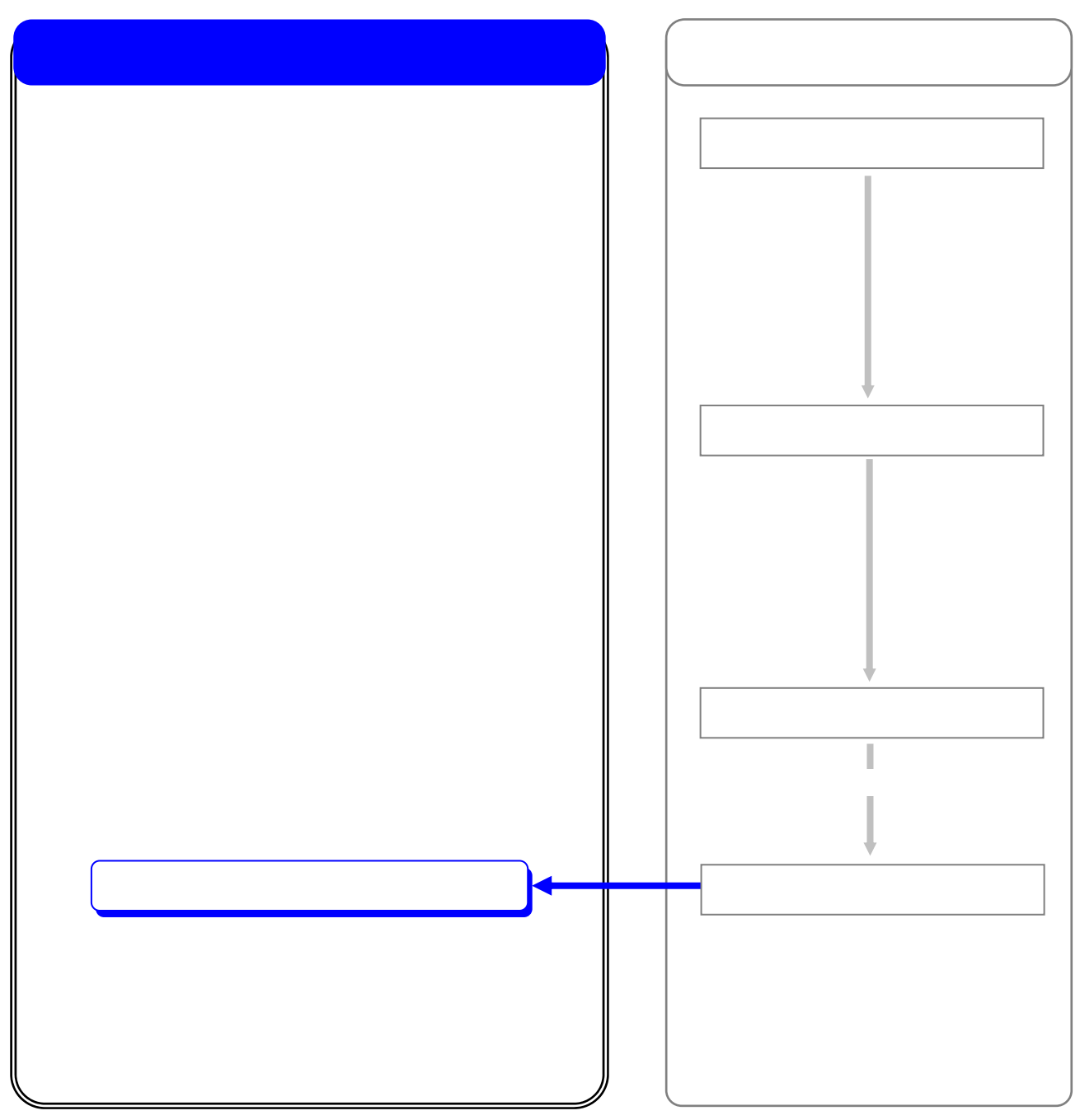

#### 4. 再入札の場合

開札の結果,落札候補は無いが最低入札価格と入札書比較価格との格差が少なく,再入札により落 札者が決定する可能性が高いと判断された場合,再入札が行われます。この場合,発注者より入札 参加者全員に**再入札通知書**が発行されます。

入札参加者は**再入札通知書**を確認の上,入札書提出または辞退届提出を行うことができます。

処理の流れ

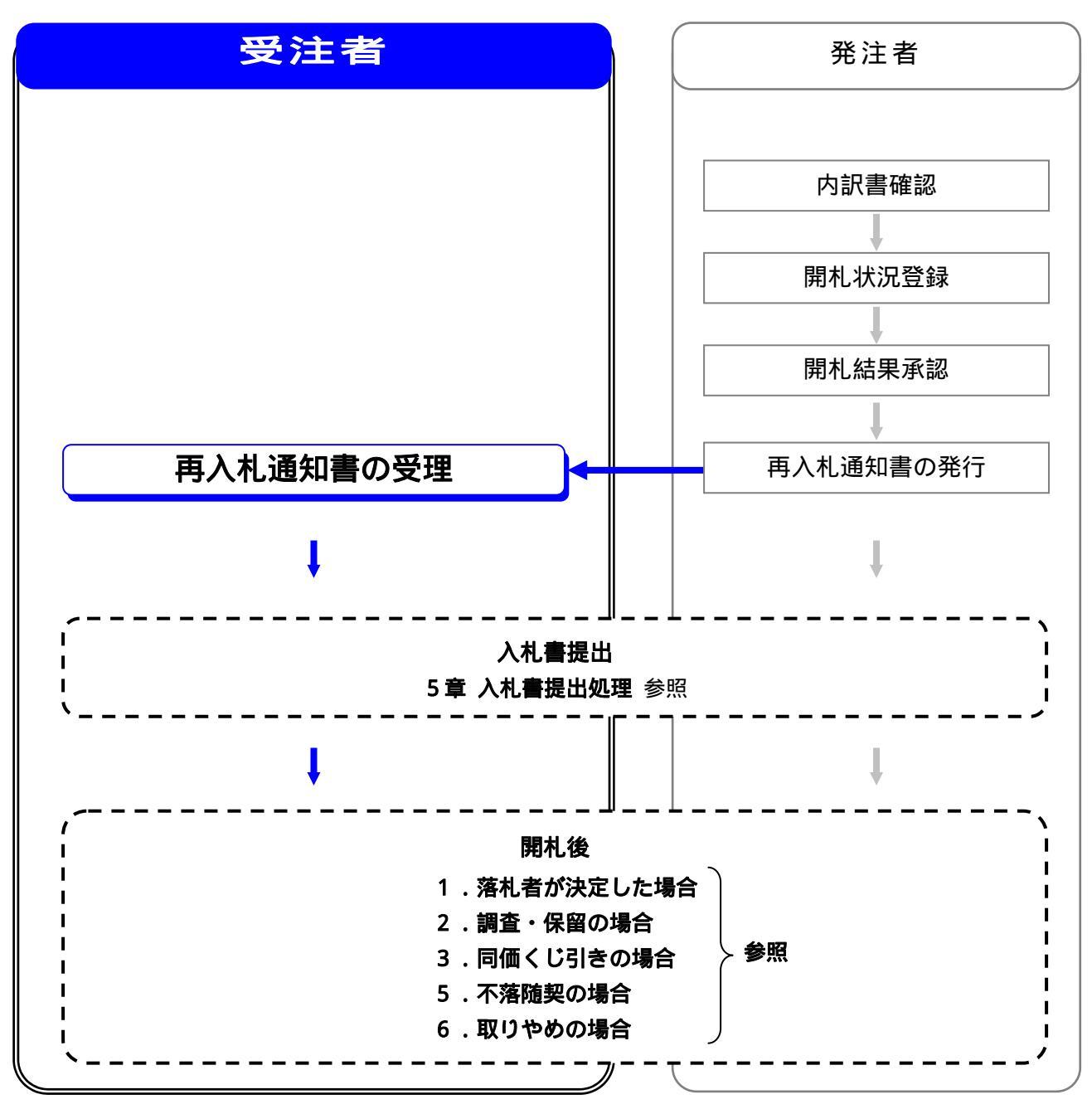

処理全体の流れについては,2章処理の流れを参照してください。

# 再入札通知書の受理

発注者より発行された再入札通知書を確認します。

| 3                |
|------------------|
|                  |
|                  |
|                  |
| 表示案件 1-1         |
| 全案件数 1           |
| <b>1</b>         |
|                  |
| 取和衣不             |
| 2009.01.12 10:52 |
| 《 拍要 状況          |
| 表示               |
|                  |
|                  |
| ノックして            |
|                  |
| 5の一暫情            |
| ⅥⅥ               |
|                  |
|                  |

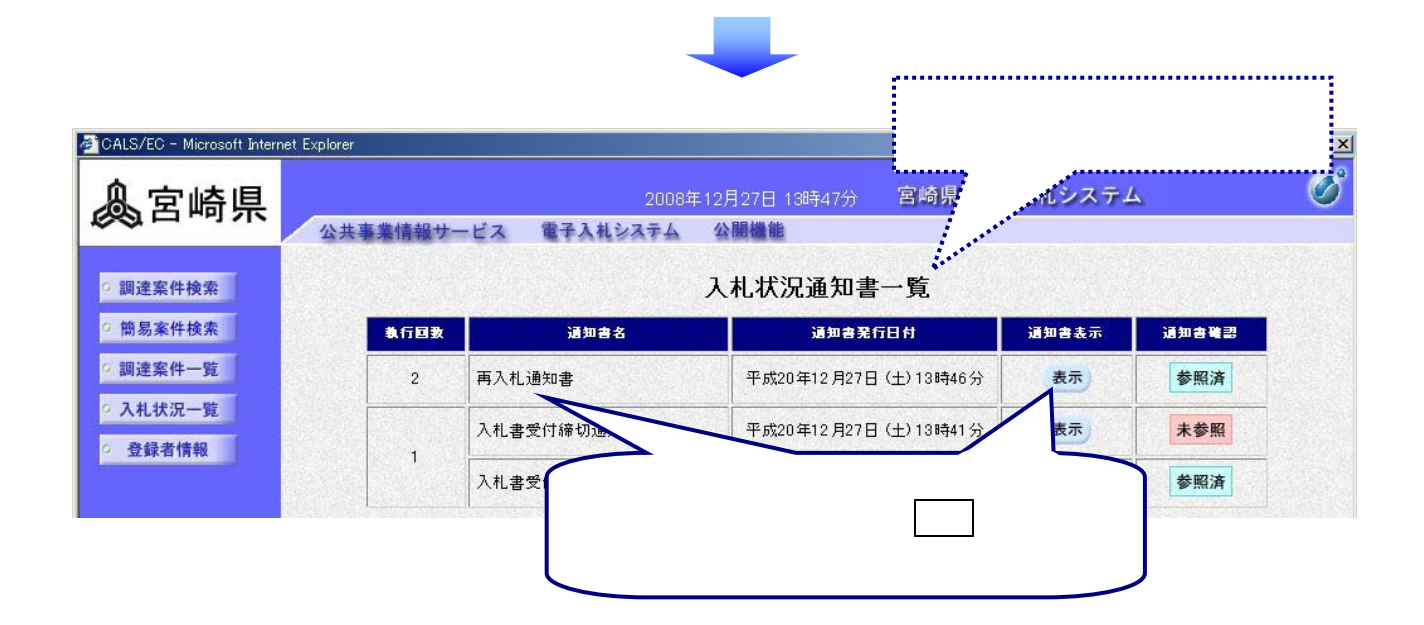

# (2)再入札通知書の確認

| et Explorer                                                                                                    | 再入札通知書の内容を                                                                                                    |
|----------------------------------------------------------------------------------------------------|----------------------------------------------------------------------------------------------------|
| 2005年05月02日 19時19分 宮                                                                                                    | 確認します。                                                                                                    |
| 公共事業情報サービス 電子入札システム 検証機能 説明要求                                                                                                    |                                                                                                    |
| 再入札通知書 🖌                                                                                                    |                                                                                                    |
|                                                                                                    | 平成17年05月02日<br>宮崎県知事 安藤忠恕<br>( 共後株査課 )                                                                                                    |
| 企業ID : 450000100000001<br>商号又は名称: (株)テスト1                                                                                                    |                                                                                                    |
| 代表者氏名 :土木 太郎 様                                                                                                    |                                                                                                    |
| 下記の調達案件について、開札の結果落札者がいなかったので、再度の入札を行います。                                                                                                    |                                                                                                    |
| 5.<br>                                                                                                    |                                                                                                    |
| 調達案件番号 : 450002802790020050017-00<br>調達案件名称 : 一般県道〇線 道路改良工事<br>入札執行回数 : 2 回目<br>再入札書受付開始日時: 平成17年05月02日 19時26分<br>再入札書受付締切日時: 平成17年05月02日 19時26分<br>前回入札の結果 : 最低の入札金額 100,000,000 円(税抜き)<br>備考: ×××××××××××××××××××××××××××××××××××× | <b>戻る</b> をクリックする<br>と , <b>入札状況一覧</b> に戻<br>ります。                                                                                                    |
|                                                                                                    | <text><text><text><text><text><text><text><text><text><text><text><text><text><text><text></text></text></text></text></text></text></text></text></text></text></text></text></text></text></text> |

| - One Point                                         |  |
|-----------------------------------------------------|--|
| 再入札通知書の印刷、保存                                        |  |
| <b>再入札通知書</b> は、何度でも表示・確認することができます。                 |  |
| 必要に応じて, <b>印刷</b> , <b>保存</b> を使用して, 印刷や保存を行ってください。 |  |
| 印刷,保存の操作方法については,3章 共通操作を参照してください。                   |  |

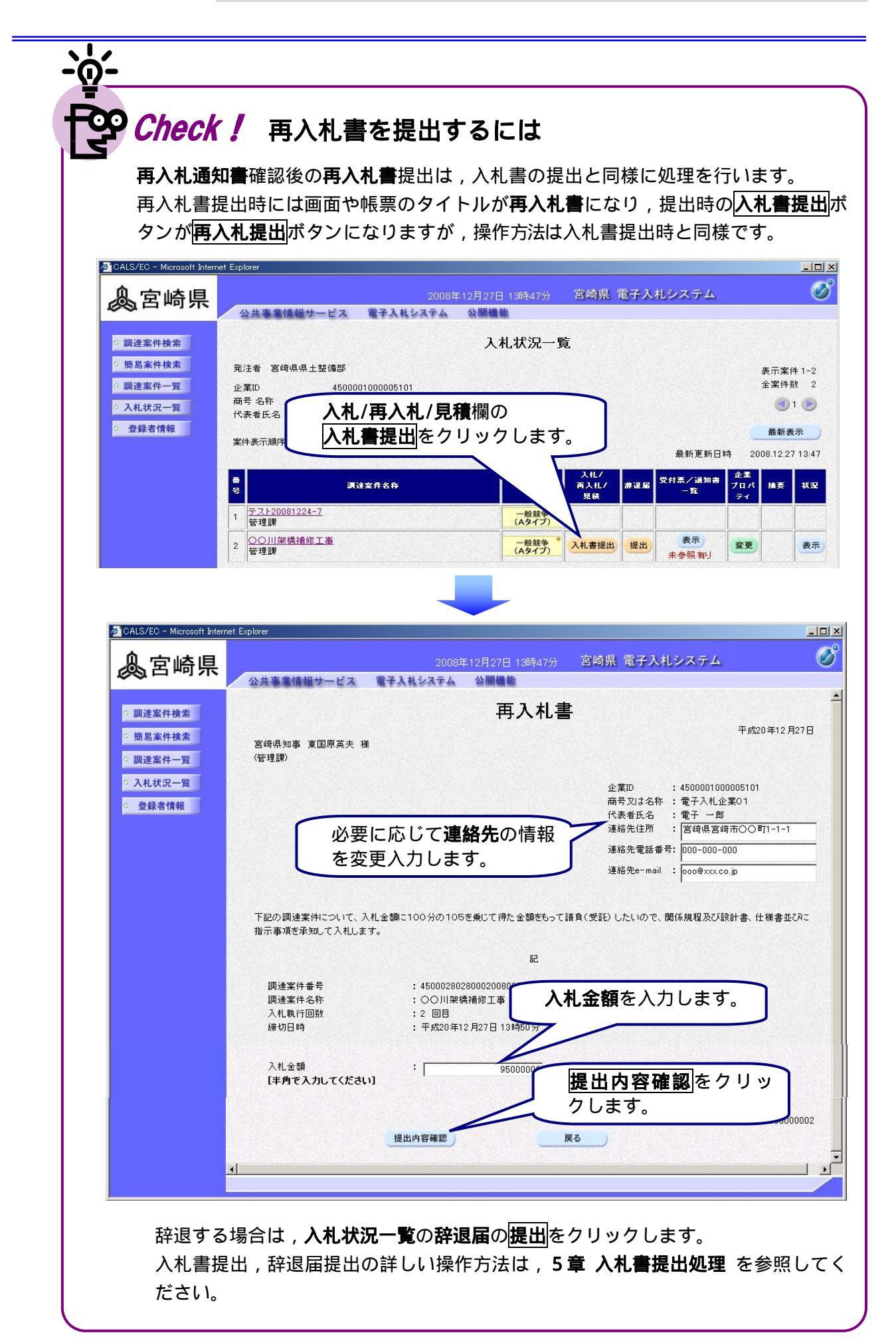

#### 5. 不落随契の場合

開札の結果,落札候補は無いが最低入札価格と入札書比較価格との格差が少なく,再入札により落 札者が決定する可能性が高いと判断された場合,不落随契が行われます。この場合,発注者より入 札参加者に見積依頼書が発行されます。

入札参加者は見積依頼書を確認の上,見積書提出または辞退届提出を行うことができます。

処理の流れ

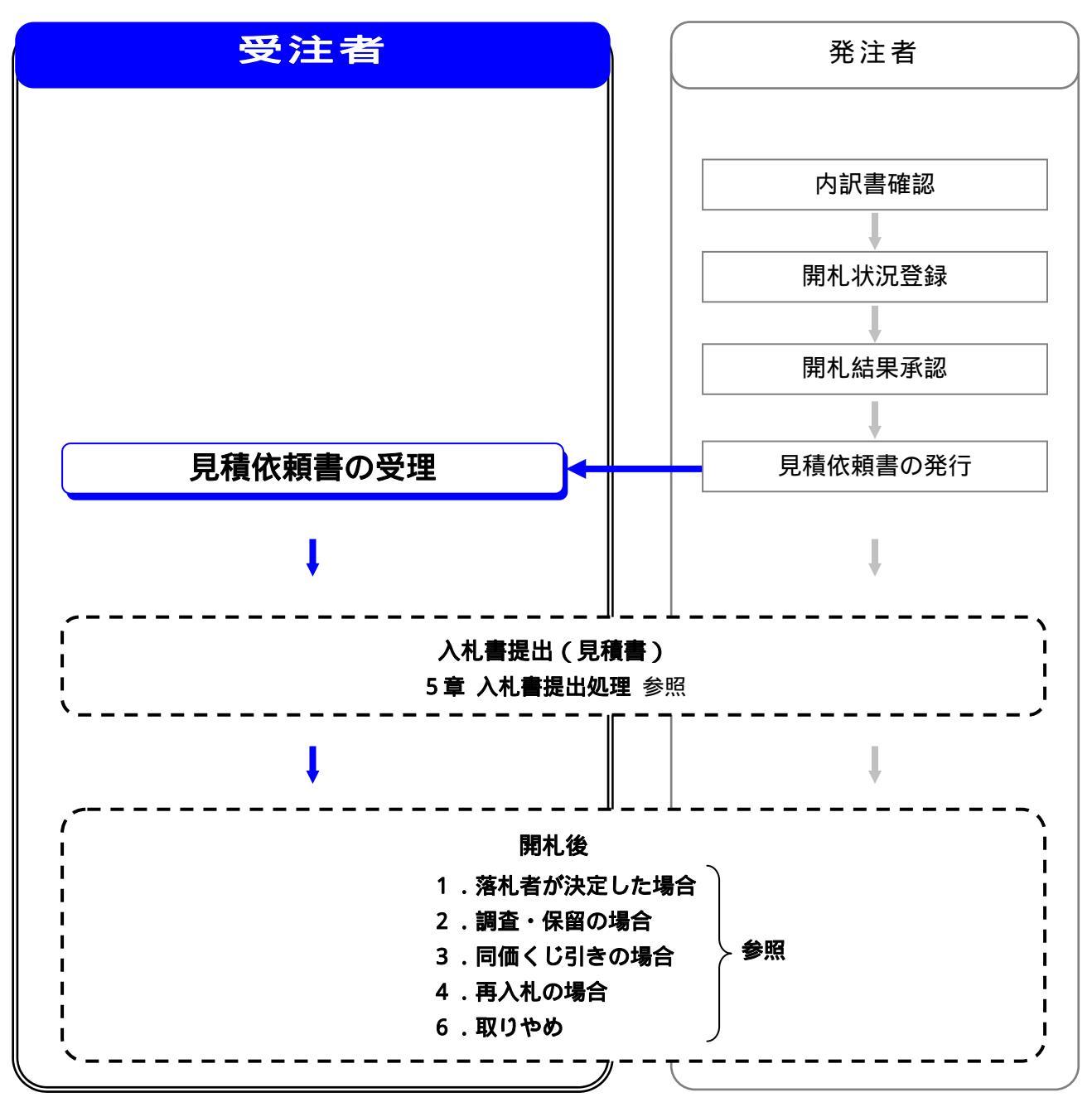

処理全体の流れについては,2章処理の流れを参照してください。

## 見積依頼書の受理

発注者より発行された見積依頼書を確認します。

#### (1)処理の選択(入札状況一覧より)

| ■CALS/EC - Microsoft Interr<br>● 宮崎県                                                                                                    | et Explorer<br>2009年01)<br>ハサ本学時報告 ビュー 奈子14シュテム - の                          | 入札状<br>月12日 11時2: 3章                    | <b>況一覧</b> を表示<br>共通操作 参 | します。<br>照                             |                             |
|----------------------------------------------------------------------------------------------------|------------------------------------------------------------------------------|-----------------------------------------|--------------------------|---------------------------------------|-----------------------------|
| <ul> <li>調達案件検索</li> <li>簡易案件検索</li> </ul>                                                                                                    | A ステオボロボナ レス まそうれらえてき き<br>祭注者 宮崎良貞+数備部                                      | 入札状況一覧                                  |                          |                                       | /4.4.4                      |
| ○ 調達案件一覧<br>○ 入札状況一覧                                                                                                    | 2:11 日 1975年12:0007<br>企業ID 4500001000005101<br>商号名称 電子入札企業01<br>代表者氏名 電子 一郎 |                                         |                          | 表示来<br>全案件<br>(1)                     | 牛1-1<br>数 1<br>1 <b>  )</b> |
| 登録者情報     日本     日本 | 案件表示顺序         公告日/公示日本         〇星順           受付票/通知         受け票/通知          | 1 <b>書一覧</b> 欄の <mark>表示</mark> を<br>す。 | 最新更新日間<br>受付烹/通知書<br>一覧  | 最新書<br>キ 2009.01.1<br>企業<br>プロパ<br>損要 | t示<br>2 11:25<br><b>状況</b>  |
|                                                                                                    | 1 一 <u>般県道〇号線道路改良工事</u><br>管理課                                               | 指名競争                                    | 提出 表示<br>未参照有归           | 変更                                    | 表示                          |
| One Poi                                                                                                    | nt                                                                           |                                         |                          |                                       |                             |
| 操作ボタ                                                                                                    | ンについて                                                                        |                                         |                          |                                       |                             |
| •                                                                                                    | ・・・・・・ 現在の画面に全ての<br>表示ページの切り替                                                | D案件が表示されて<br>替えを行います。                   | いない場合,                   | クリック                                  | 'して                         |
| 最新書                                                                                                    | 标 ・・・ クリックすると 言                                                              | ₽<br>定された条件で再                           | 検索を行い                    | 最新の一                                  | -暫情                         |

報を表示します。

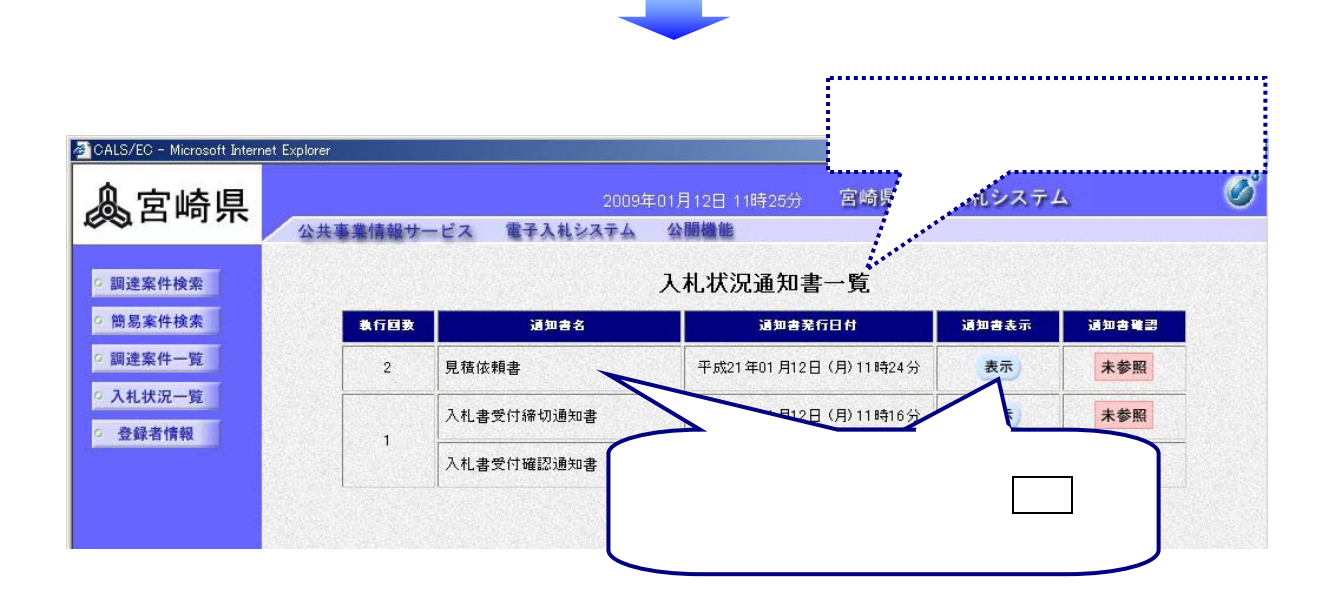

## (2)見積依頼書の確認

| 🖉 CALS/EC - Microsoft Interne                                                                                                    | t Explorer                                                                                                    | 見積依頼書の内容を確                           |
|----------------------------------------------------------------------------------------------------|----------------------------------------------------------------------------------------------------|--------------------------------------|
| 息室崎厚                                                                                                    | 2005年04月28日 17時39分                                                                                                    | 家します。                                |
|                                                                                                    | 公共事業情報サービス 電子入札システム 検証機能 説明要求                                                                                                    | ~/kJ                                 |
| <ul> <li>         調達案件検索         <ul> <li>                 調達案件一覧                 </li> <li>                  剤達案件一覧                 </li> <li>                  入札状況一覧                 </li> </ul> </li> </ul> | <b>見積依頼書</b><br>企業ID : 4500001000000001<br>商号又は名称: (株)テスト1<br>代表者氏名 : 土木 太郎 様                                                                                                    | 平成17年04月28日<br>宮崎県知事 安藤忠恕<br>(技術検査課) |
|                                                                                                    | Faciologic (加速英称)を行いたいので、関係規権及び免債案件によい<br>見積書を提出してください。<br>記<br>調達案件番号 : 450002802790020050008-00<br>調達案件名称 : 一般道路公号線 道路改良工事<br>見積含わせ回数 : 1 回目<br>見積書受付開始日時: 平成17年04月29日 15時10分<br>見積書受付時始日時: 平成17年04月29日 15時30分<br>開封予定日時 : 平成17年04月29日 15時35分<br>その他の条件: ○○○○○○○○○○○○○○のため | 戻るをクリックする<br>と,入札状況一覧に戻<br>ります。<br>▼ |

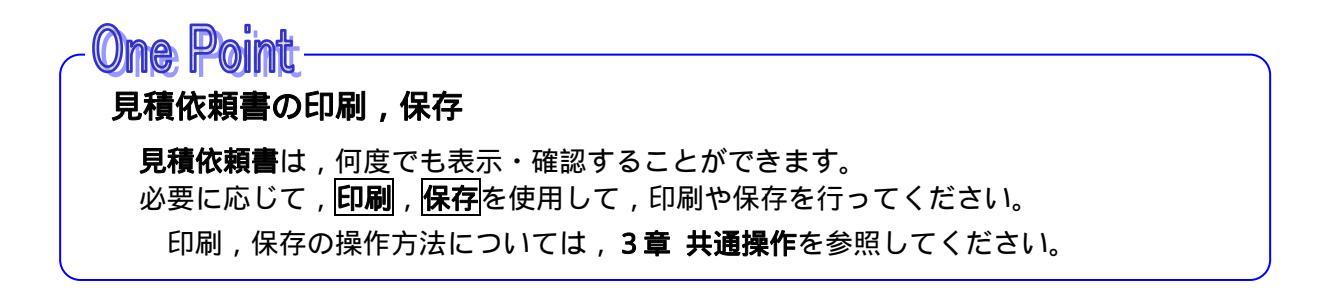

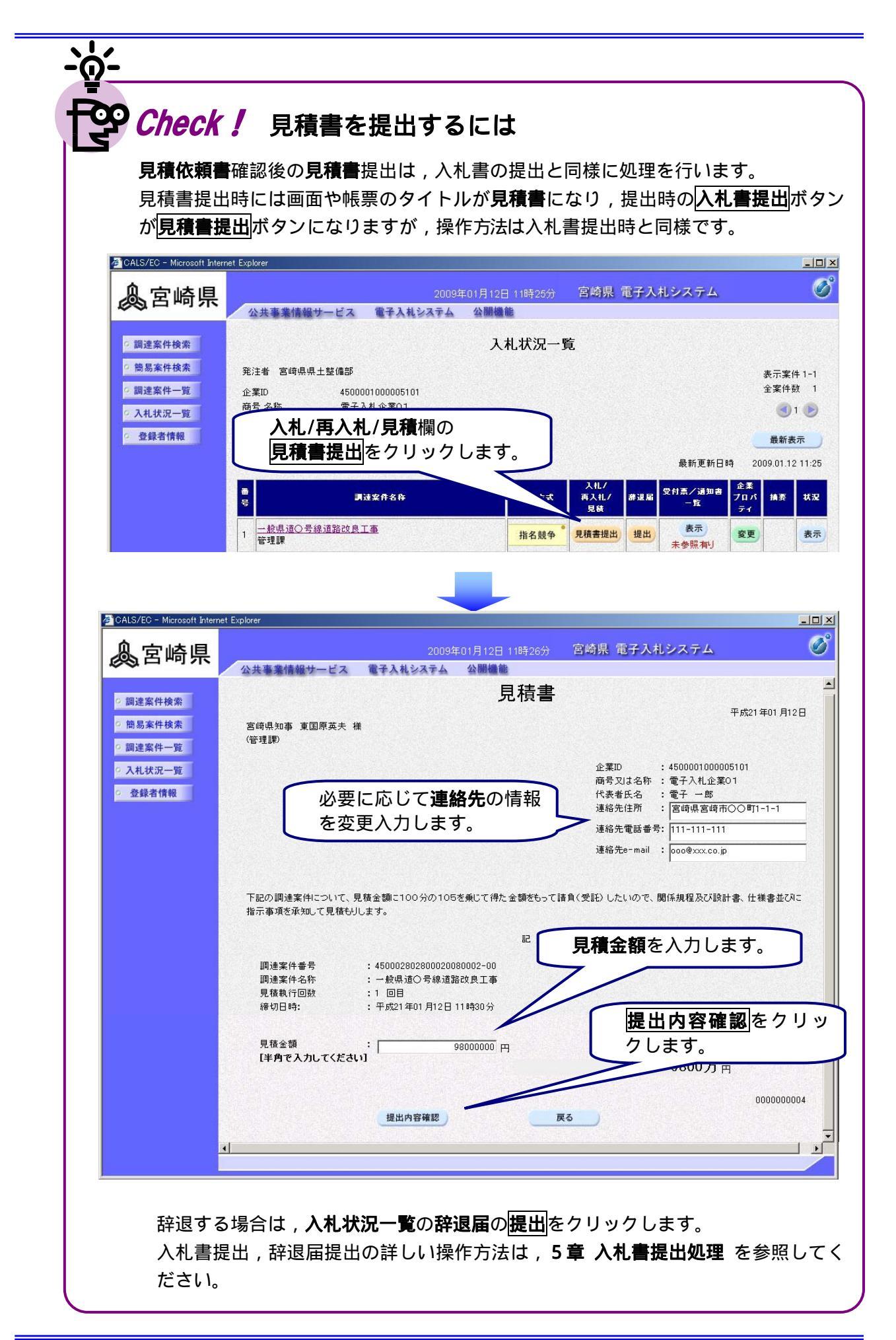

#### 6.取りやめの場合

入札を公正に執行することができない等の理由で発注者が取りやめを決定した場合は,発注者より 入札参加者全員に入札(見積合わせ)執行取消通知書が発行されます。

#### 処理の流れ

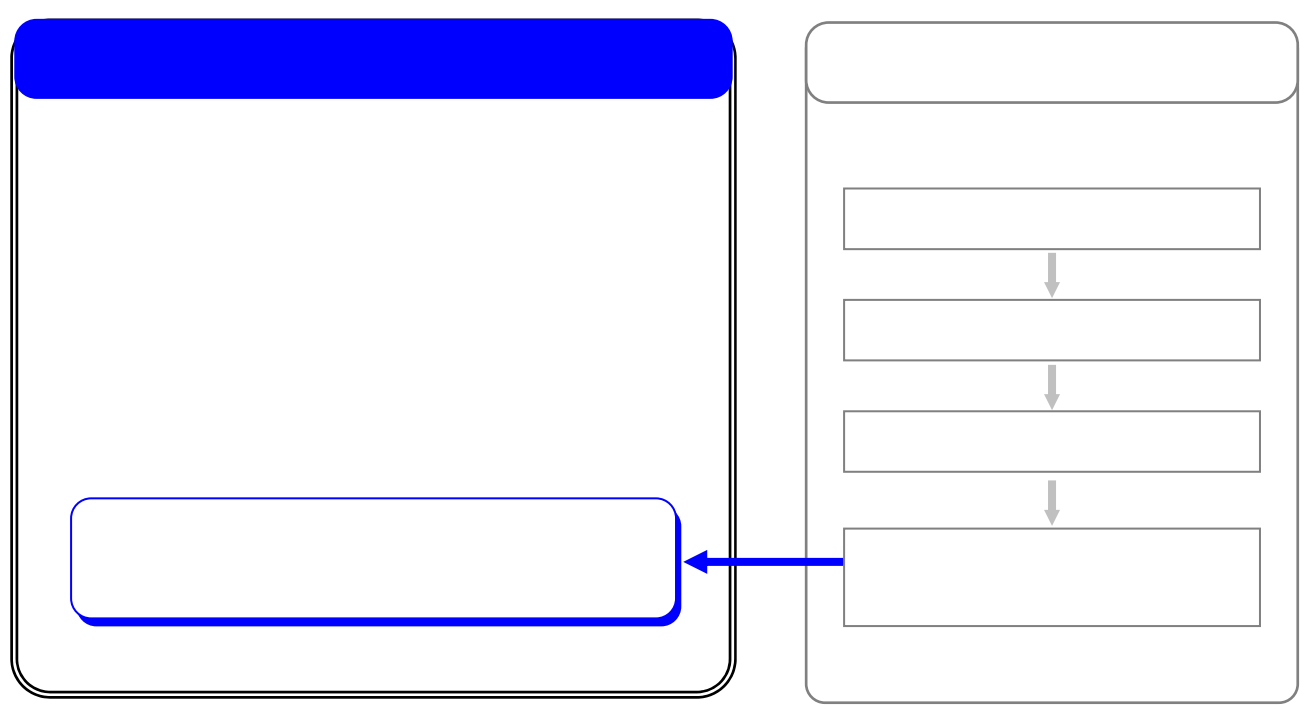

# 入札 (見積合わせ)執行取消通知書の受理

発注者より発行された入札(見積合わせ)執行取消通知書を確認します。

| 🚈 CALS/EC - Microsoft Interr | net Explorer                          | 入札状況一覧を表示します。 💴         |
|------------------------------|---------------------------------------|-------------------------|
| 息室崎厚                         | 2009年01月12日 10時52                     | 3章 共通操作参照               |
|                              | 公共事業情報サービス 電子入札システム 公開機能              | 1/                      |
| の調達案件検索                      | 入札状況一                                 | 覧                       |
| 9 簡易案件検索                     | 発注者 宮崎県県土整備部                          | 表示案件 1-1                |
| の調達案件一覧                      | 企業ID 4500001000005101                 | 全案件数 1                  |
| • 入札状況一覧                     | 商号 名称 電子入札企業01<br>(#ままにター 一番スーー館)     | <b>3</b> 1 🕑            |
| の 登録者情報                      |                                       | 最新表示                    |
|                              | · · · · · · · · · · · · · · · · · · · | 最新更新日時 2009.01.12 10:52 |
|                              | ● 受付票/通知書一覧欄の                         |                         |
|                              | 1 <u>一般県道口号線改良工</u><br>1 管理課          | 表示 変更 表示<br>未参照有J       |
| <u>One Po</u>                | int                                   |                         |
| 操作ボタ                         | ンについて                                 |                         |
| ۲.                           | ・・・・・・ 現在の画面に全ての案件が表                  | 示されていない場合 , クリックして      |
|                              | 表示ページの切り替えを行い                         | ます。                     |
| 最新新                          | 表示 ・・・ クリックすると 設定された                  | ~~<br>冬件で再検索を行い 最新の一暫情  |
|                              |                                       |                         |
| (                            | <b>報を衣示しま</b> 9。                      |                         |

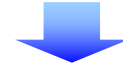

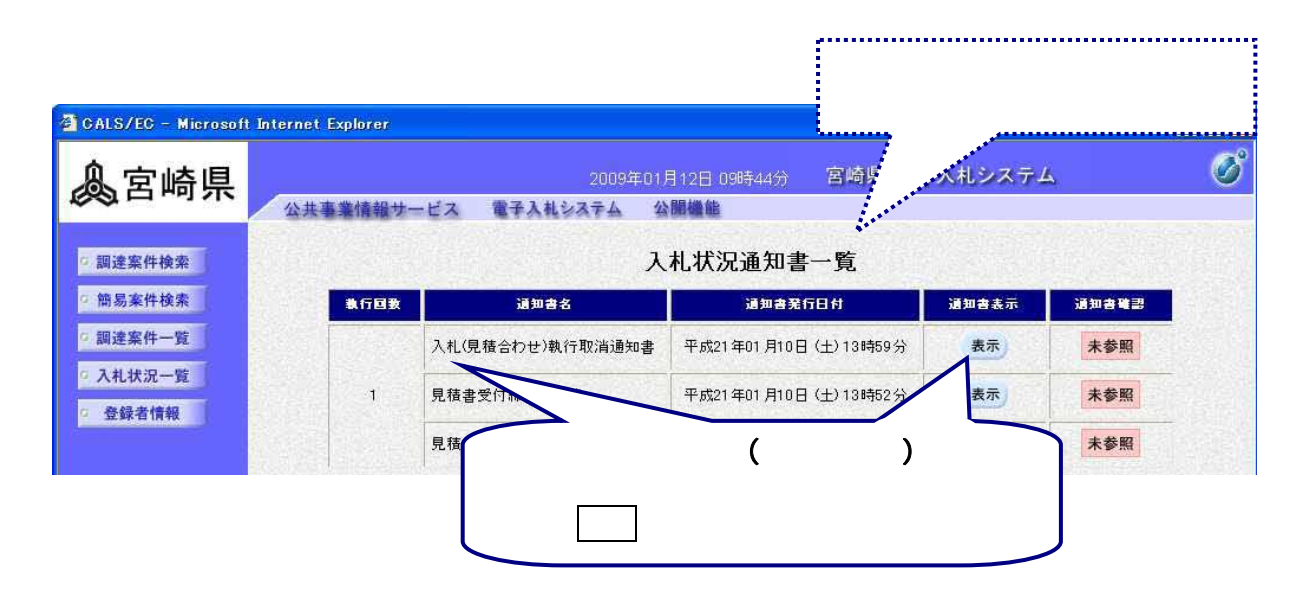

#### (2)入札(見積合わせ)執行取消通知書の確認

| 🚈 CALS/EC - Microsoft Inter                                                                                                    | net Explorer                                                                                                    | _O ×                                           |
|----------------------------------------------------------------------------------------------------|----------------------------------------------------------------------------------------------------|------------------------------------------------|
| 息宮崎県                                                                                                    | 2005年05月02日 21時14分 宮崎県 電子入札システム                                                                                                    | Ø                                              |
|                                                                                                    | 公共事業情報サービス 電子入札システム 検証機能 説明要求                                                                                                    | へルプ                                            |
| <ul> <li>         調達案件検索         <ul> <li>                 調達案件一覧                 </li> <li>                 入札状況一覧                 </li> </ul> </li> </ul> | 入札(見積合わせ)執行取消通知書         FG17:         宮崎県知事 安藤:         文権(支援)         主         松菜D         ご         秋日(見積合わせ)執行を取り消します。         記         副建案件番号         ご         加速案件名称         ご         1         一般県道電号線 道路改良工事         入札(見積合わせ)執行回販:1<回目 | <sup>年05月02日</sup><br>ま想<br><b>う執行</b><br>まを確認 |
|                                                                                                    | 地: * * * * * * * * * * * * * * * * * * *                                                                                                    | 000000003<br>クする<br>一覧に戻                       |

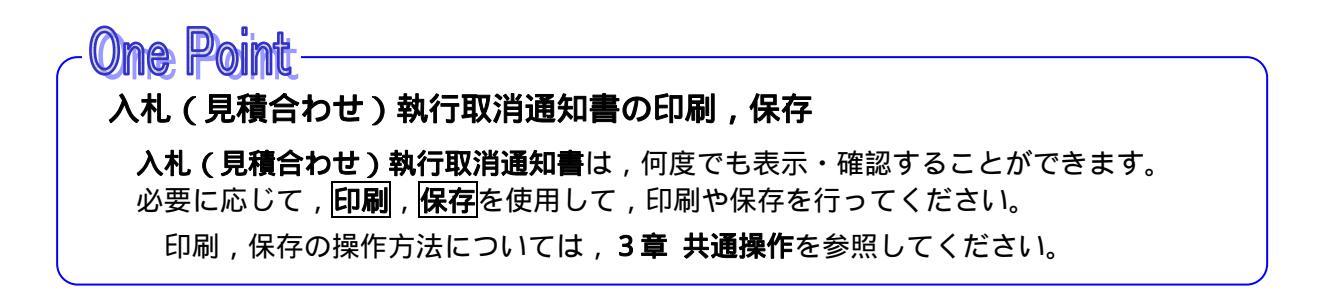